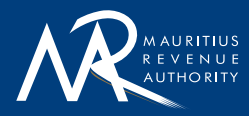

# Self-Employed Assistance Scheme (SEAS) (Other than Tourism Sector)

e-Filing Guide

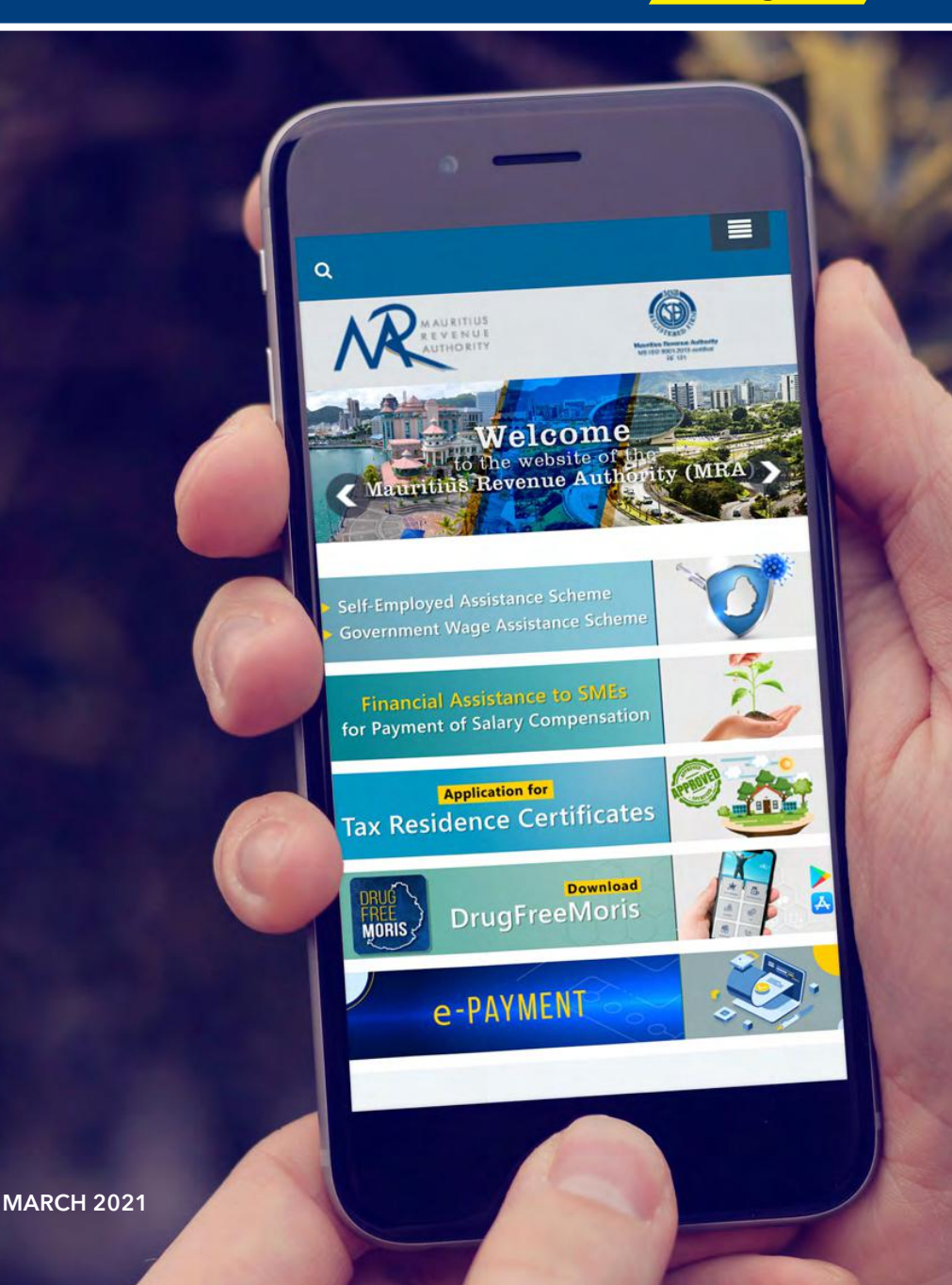

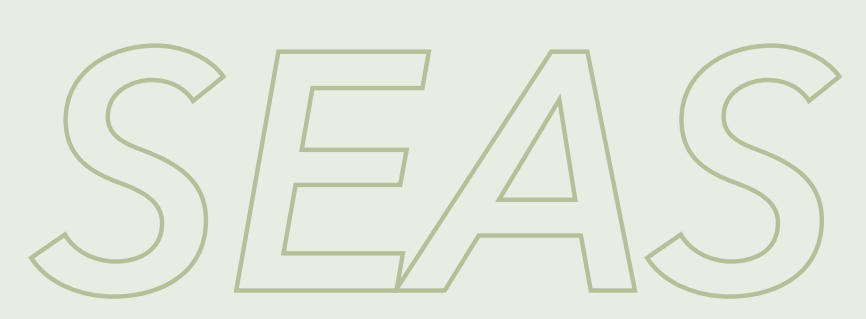

Self-Employed Assistance Scheme

The **Self-Employed Assistance Scheme (SEAS)** is an economic measure taken by the Government of the Republic of Mauritius to assist self-employed persons who have suffered a loss of revenue as a consequence of the lockdown following the COVID-19 pandemic.

All applications in respect of this scheme should be made ONLINE on the MRA's website: **www.mra.mu** The aim of this guide is to assist eligible individuals in

applying for the SEAS.

Kindly find below the steps to follow to fill-in the online **SEAS (Other than Tourism Sector) Application Form** 

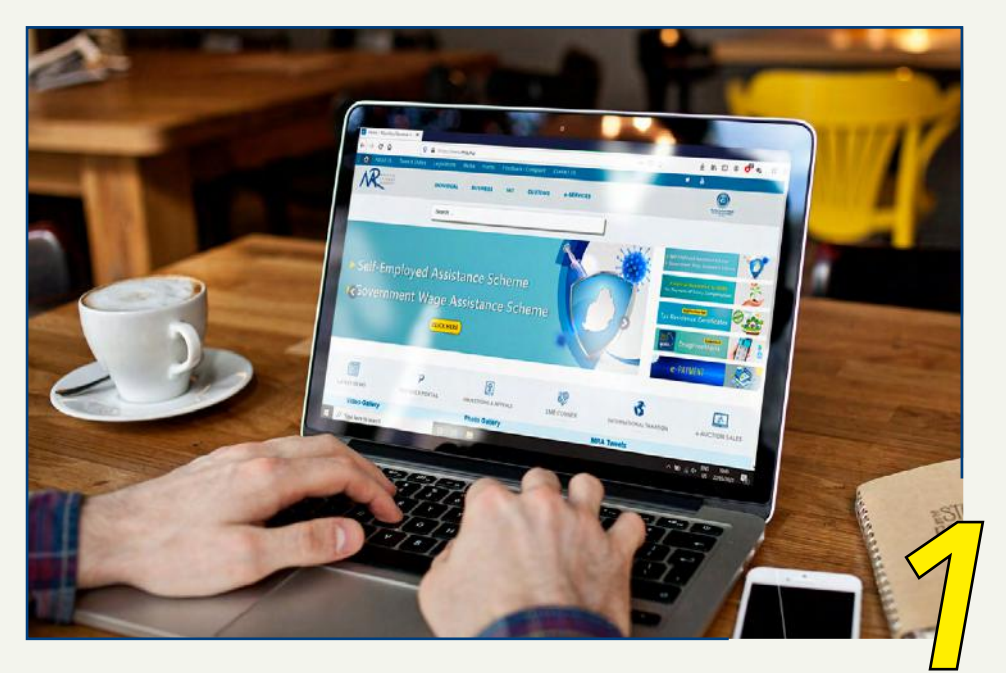

- Go to the MRA website: www.mra.mu
- Click on the **'Self-Employed Assistance Scheme'** icon on the home page. The Self-Employed Assistance Scheme (SEAS) page will appear.

| Revenu              | Welcome to MRA e-Services                                                                                                    |
|---------------------|----------------------------------------------------------------------------------------------------|
| Covid-19 : Urgent   | Measures                                                                                                    |
| 1. Self Employed As | istance Scheme (SEAS)                                                                                                    |
| March 2021          |                                                                                                    |
| Application Fun     |                                                                                                    |
| The facility to ap  | ly for EEAD for the month of March 2021 will be applicable CMLY for those who did not apply in 2020 and who may now be eligible.                                                                                                    |
| Please note that    | IOnew SEAS application is required for easing applicants. If there is no change in the details as mentioned in the previous submitted SEAS application, the later                                                                                                    |
| will be processe    | f as it was done previously                                                                                                    |
| Otherwise, If you   | want to apply or edit (e.g. Bank Details, Estimated Tumover) your approablen for the SEAS for March 2021, old: on link below.                                                                                                    |
| · Sectors           | other than the Tourism Sector - Application form 🥗 🔶 Click Here                                                                                                    |
| · Scotor            | ouriam - Application Form S**                                                                                                    |
|                     | 4                                                                                                    |
| - thush 20          | 54                                                                                                    |
| in March 20         | ungennent Wann Antistanan Galance (AWAD) and Only Constaund Antistanan Balance (PEAB)                                                                                                    |
| - 0                 | overnment yrage Assistance soneme (uvvas) and sen-employed Assistance Boneme (SEAS)                                                                                                    |
| - 5                 | MIGE 12 LEVY GAME                                                                                                    |
| - 0                 | FA COURCE OF THE PARTY OF THE PARTY OF THE P |

• Under the 'March 2021' heading, click on 'Sectors other than the Tourism Sector - Application form'.

| 7. an individuo    | si whe forms part of a household having total monthly income (including paceive income, e.g. rent, dividende, inforeale or profile) exceeding Re. 50,000;                         |
|--------------------|----------------------------------------------------------------------------------------------------|
| 8. an individua    | al who is in a business where he earns only passive income, e.g rent; or                                                                                                    |
| 9. fisherman, 4    | or                                                                                                    |
| 10. an individua   | al who receives monthly transitional unemployment benefits:                                                                                                    |
| re-requisite (plea | use read this section carefully before applying)                                                                                                    |
| order to apply for | r SEAS, an applicant should ensure that he has his National Identity Card, his mobile phone and his bank account details at hand. On providing the required information, a        |
| ne-time password   | (OTP) will be sent on the mobile phone number provided and the OTP will have to be entered in order to proceed with the application.                                              |
| lick here to a     | apply for Self-Employed Assistance Scheme  Click Here                                                                                                    |
| processing the a   | applications under SEAS, the MRA will carry out internal checks to verify the correctness of claims. Thereafter, MRA will credit the amount to the bank account of the applicant. |
| elf- employed ind  | induals who have already applied for the assistance for the month of June 2020 need not submit a new application for the month of July 2020 and other subsequent 🧡                |
| onths, provided th | hey relate to the Tourist Industry                                                                                                    |
| ommunique          |                                                                                                    |
| axpayers accessir  | ng the senice are advised to use a recent version of Google Chrome, Internet Explorer or Firefox as browser to file their return.                                                 |
|                    |                                                                                                    |

• On the screen, the details relating to the Self-Employed Assistance Scheme will appear, please read them carefully. Scroll down and Click on 'Click here to apply for Self-Employed Assistance Scheme'.

### You will be re-directed to a Login page.

| National Identity<br>Cord Number : | ()                                                                                                    | * <b>A</b> |
|------------------------------------|----------------------------------------------------------------------------------------------------|------------|
| Card Control<br>Number:            |                                                                                                    | • B        |
|                                    |                                                                                                    | C          |
|                                    | For security purposes, on OTP line time passwood will be read on the number<br>provided and you will be easied to activitized GPT on next access.<br>Prove that you are not a robot; Please enfor the correct value in the third<br>box before: |            |
|                                    | r + (s ) = D                                                                                                    |            |

- Insert your National Identity Card Number (NID); A
- Insert the Card Control Number (which is written on the back of your ID card at the bottom right-hand side); B
- Insert your Mobile Number; C
- For security purposes, you will need to do a verification exercise (to prove that you are not a robot); and **D**
- Click Login. E

You will get a One-Time Password (OTP) via SMS on the mobile number you inserted.

| GIN WITH OTP                                    |                                                  |                                             |          |  |
|-------------------------------------------------|--------------------------------------------------|---------------------------------------------|----------|--|
| Sill Willion                                    |                                                  |                                             |          |  |
| A one time password H<br>Enter this one time pa | has been sent to you by SMS or<br>issword below. | the provided mobile number.                 |          |  |
|                                                 | NID:                                             | B130589302087A                              |          |  |
|                                                 | One Time Password(OTP): *                        |                                             | OTP Here |  |
|                                                 |                                                  | (Please ends life 07P cerif by you by one.) |          |  |
|                                                 |                                                  |                                             |          |  |

- On the screen, where it is written '**one-time password**', insert the figures that you have received on your mobile; and
- Click 'Next'.

The application form will appear wherein your NID, Surname and Other Names will be prefilled under the APPLICANT DETAILS.

| APPLICANT DETAILS            |                |         |                              |            |   |                  |
|------------------------------|----------------|---------|------------------------------|------------|---|------------------|
| ersonal Details              |                |         |                              |            |   |                  |
| istional identity Card No. * | [              |         | Sumame*                      |            |   |                  |
| Other Name(s) *              |                |         | Estimated Monthly Income *   | (          | A |                  |
| Are you named? *             | O 105          | В       |                              |            |   |                  |
| Residential Address          |                |         |                              |            |   |                  |
| touse Number                 |                |         | Street *                     |            |   |                  |
| ocality                      |                |         | Mauritius Pestal Region *    | O Select   | 5 |                  |
| /ilage/Town *                | (              |         | Postal Code                  | (          |   |                  |
| Country *                    | Mil - Marriton |         |                              |            |   |                  |
| Susmess Details              |                |         |                              |            |   |                  |
| Docupation *                 |                |         | Place of Business *          |            |   | $\left( \right)$ |
| Start date of Dusiness *     | O Dey O'Mardi  | () Year | Business Registration Number | (110013594 |   |                  |

- Insert the amount of 'estimated monthly income'; A
- Where it is written "Are you married?" click the drop down arrow to select 'Yes' or 'No'; B
- If you choose 'Yes', a section will appear to fill in 'SPOUSE DETAILS'

| SPOUSE DETAILS                    |                                                   |                                 |              |   |
|-----------------------------------|---------------------------------------------------|---------------------------------|--------------|---|
| Spouse National Identity Card No. |                                                   | Socuse Name                     |              | 0 |
| Spouxe Packport No.               |                                                   | Spouce Occupation               |              |   |
| ANK DETAILS                       |                                                   |                                 |              |   |
| o you have a Bask Account?*       | • I am providing my bank<br>account details below | I do not have a bank<br>account |              |   |
| зелк хеме -                       | Select                                            | Account Holder Hull Name *      | (            | 5 |
| Bank Account Number*              |                                                   |                                 |              |   |
|                                   | A Please make sure that the bank acco             | uni nantasi is correct          |              |   |
| CONTACT DETAILS                   |                                                   |                                 |              |   |
| felephone Number                  | (                                                 | Mobile Number*                  | -23057857298 |   |
| Salel Address                     | -                                                 |                                 |              |   |

## **SPOUSE DETAILS**

- Insert spouse National Identity Card Number (NID);
- Spouse name will be prefilled when you insert the NID;
- Insert Spouse Passport Number (if any);
- Insert Spouse Occupation.

#### **ADDRESS DETAILS**

• Fill in your House Number, Street, locality ,Mauritius Postal Region (use drop down arrow), Village/Town and Country (use drop down arrow).

#### **BUSINESS DETAILS**

- Insert your Profession, for e.g. hairdresser, bricklayer (mason), cake seller, etc., in the field: "OCCUPATION";
- Insert your Place of Business, that is, the location of your business;
- Choose the 'Start Date of Business' (use drop-down arrow).

#### **BANK DETAILS**

- Choose your Bank (use drop down arrow);
- Insert your Bank Account Number;
- Insert the name of the holder of the Bank Account (it should be the applicant's name).

#### **CONTACT DETAILS**

- Phone (land line) number and email address are not compulsory fields.
- Mobile Number is a compulsory field (Prefilled with the mobile number inserted on the login page);
- There are three rows which you will need to certify if correct, by clicking on the check-box next to each row.
- Ensure that you have correctly filled-in the form. Verify again that the bank account number provided is in the name of the APPLICANT.

All fields where you find an asterix \* (in red), are mandatory fields that need to be filled-in.

| I declare that all information submitted are true and complete.*                                                       |  |
|----------------------------------------------------------------------------------------------------|--|
| 1 certify that I have been economically active for the last 3 months.*                                                 |  |
| I certify that I am not pursuing full-time higher studies.*                                                            |  |
| By note that you can only apply once, please make sure that the information provided above is correct.           Apply |  |
| Copyright @ 2020 Mauntius: Rovenuo Authority. All Rights Roserved                                                      |  |

• Click 'Apply'

Kindly note that MRA's helpdesk, **207 6000**, is available for any queries.

Application to join the scheme cannot be entertained via telephone for the sake of confidentiality.

### All applications should be made ONLINE.

As a consequence of the lockdown in the fight against Covid-19, the head-office of the MRA at Ehram Court, Cnr S. Virgil Naz & Mgr Gonin Streets, Port Louis, is closed to the public. However, a team of MRA officers is working from their workplace and from home to ensure a smooth running of the core services.

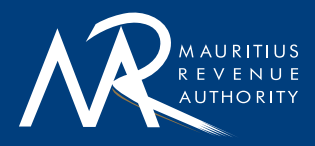

Ehram Court, Cnr Mgr. Gonin & Sir Virgil Naz Streets, Port Louis, Mauritius T: +230 207 6000 | F: +230 211 8099 E: headoffice@mra.mu | W: www.mra.mu

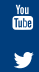